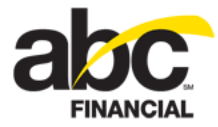

# **Using Club Account**

July 10, 2012

# Contents

| About Club Account          | 1 |
|-----------------------------|---|
| Activate Club Account       | 2 |
| View Invoices               | 3 |
| Club Account Invoices       | 3 |
| Club View                   | 3 |
| Club History View           | 3 |
| Recurring Services Invoices | 4 |
| Edit Recurring Services     | 4 |
| Member Services Tab         | 5 |
| Process Returns             | 5 |
| Run Reports                 | 5 |
| DataTrak                    | 5 |
| Dashboard                   | 5 |
| Standard Reports            | 5 |
| Club Reporting System       | 6 |

# **About Club Account**

Club Account allows you to extend a credit line to a member, similar to a charge account. You can set a credit limit for the member and indicate how the charges will be paid. If the club wants ABC to collect Club Account payments, the member must be set to Bill Via ABC.

The following are the available payment methods:

- EFT Electronic Funds Transfer
- CC Credit Card
- Statement

You can only create recurring services for members with Club Account privileges. If the member does not have Club Account privileges, you must first activate Club Account for that member and then set up the recurring service. (For more information, see <u>Using</u><u>Recurring Services</u>.)

DataTrak creates a Club Account invoice to be billed on the designated billing day. You can view regular Club Account invoices on the member's Invoices tab using the Club or Club History view. You can view recurring services invoices from the Edit Recurring Service page as well as from the member's Services tab.

Returns can be processed for Club Account payments that were made using EFT or CC.

You can use DataTrak or CRS reports to reconcile Club Account information.

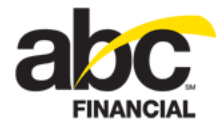

# Activate Club Account

You can activate or edit Club Account settings for primary and secondary members.

To activate or edit Club Account information

1. On the member's **Billing** tab in the Club Account section, click **Edit**.

The Edit Club Account dialog box appears.

| Allow Club Charge Privileges: | No          |
|-------------------------------|-------------|
| Bill via ABC:                 | No          |
| Credit Limit:                 | 0.00        |
| Payment Method:               | Statement - |
| Payment Option:               | Statement - |

- 2. In the Allow Club Charge Privileges list, select Yes.
  - o If the Allow Club Charge Privileges field is set to No, the Bill via ABC, Credit Limit, Payment Method, and Payment Option fields can still be edited.
  - If the Allow Club Charge Privileges field is set to Yes and Bill via ABC is set to No for the club, the Bill via ABC field cannot be edited but the Credit Limit, Payment Method, and Payment Option fields can be edited.
- 3. To Bill via ABC, select **Yes** for that option.

**Note:** If the club wants ABC to collect Club Account payments, the member must be set to Bill Via ABC. If this option is unavailable, contact <u>ABC Technical Support</u> to activate the Bill Via ABC option for the club.

- 4. In the **Credit Limit** text box, enter the amount for that member.
- 5. Select the Payment Method: EFT, Credit Card, or Statement.

If Bill via ABC is set to Yes, the Statement payment method is not available. You can only select EFT or Credit Card.

6. Select the **Payment Option**.

You cannot select an expired credit card as a payment option.

7. When finished, click OK.

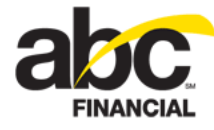

## **View Invoices**

DataTrak creates a Club Account invoice to be billed on the designated billing day. General Club Account invoices are stored on the member's Invoices page. To view recurring services invoices you can click the invoices link on the Edit Recurring Service page or on the member's Services tab.

### **Club Account Invoices**

Current and paid Club Account invoices are found on the member's Invoices tab under the Club view or Club History view, respectively.

#### **Club View**

On the member's Invoices tab, select the **Club** view to see all unpaid Club Account invoices. The Club Account balance for all members associated with this agreement is also displayed here.

You can click the Date link to update the due date for a particular Club Account invoice. Click the Receipt link to view a copy of the receipt.

An example of the Club view is shown below.

| Member: DA                                | VID M BURK            | ES (Primary)               | 962282730       |          |                                                                                          |                                                                                                    |                                                               |                                                                                                    | <u>Calendar</u> | <u>P05</u>                             | <u>Check In</u> |
|-------------------------------------------|-----------------------|----------------------------|-----------------|----------|------------------------------------------------------------------------------------------|----------------------------------------------------------------------------------------------------|---------------------------------------------------------------|----------------------------------------------------------------------------------------------------|-----------------|----------------------------------------|-----------------|
| PERSONAL AGR                              | EEMENT SER            | vices Billing              | Invoices        | EVENIS   | HEMBER ALERT                                                                             | s Activities                                                                                           | CHECK IN HISTORY                                              | CUSTOM                                                                                                    | USER DEFINED F  | TELDS                                  | DOCUMENTS       |
| General<br>View:<br>Member:<br>Club Accou | nt Type:              | Club<br>DAVID M BUR<br>All | KES (Active)    | •        | Balance - D<br>Club Accour<br>Total Club /<br>Balance - A<br>Club Accour<br>Total Club / | AVID M BURKE<br>ht Balance Due:<br>Account Balance<br>II Members<br>ht Balance Due:<br>Account Balance | 5<br>\$487.60<br>\$487.60<br>\$487.60<br>\$487.60<br>\$487.60 |                                                                                                    |                 |                                        |                 |
| Due Date (5)                              | Transactio<br>Date    | n Receipt #                | Description     |          | Items                                                                                    | Payment<br>Types                                                                                       | Invoice Am                                                    | ount /                                                                                                    | Amount Applie   | d Bi                                   | alance Due      |
| 02/27/2012                                | 02/22/201<br>12:00 AM | 2 <u>9622-3-19</u>         | Club Account Pu | irchase  | PT30                                                                                     | Club Account                                                                                           | 10                                                            | 6.00                                                                                                    |                 |                                        | 106.00          |
| 03/27/2012                                | 03/22/201<br>12:00 AM | 2 9622-3-30                | Club Account Pu | irchase  | PT30                                                                                     | Club Account                                                                                           | 9                                                             | 5.40                                                                                                    |                 |                                        | 201.40          |
| 04/27/2012                                | 04/22/201<br>12:00 AM | 2 <u>9622-3-42</u>         | Club Account Pu | irchase  | PT30                                                                                     | Club Account                                                                                           | 9                                                             | 5.40                                                                                                    |                 |                                        | 296.80          |
| 05/27/2012                                | 05/22/201<br>12:00 AM | 2 9622-3-54                | Club Account Pu | irchase  | PT30                                                                                     | Club Account                                                                                           | 9                                                             | 5.40                                                                                                    |                 |                                        | 392.20          |
| 06/27/2012                                | 06/22/201<br>12:00 AM | 2 <u>9622-3-66</u>         | Club Account Pu | irchase  | PT30                                                                                     | Club Account                                                                                           | 9                                                             | 5.40                                                                                                    |                 |                                        | 487.60          |
| han share                                 |                       |                            | - manner        | <u> </u> | man                                                                                      | and the second                                                                                         |                                                               | Constant of the second second |                 | ~~~~~~~~~~~~~~~~~~~~~~~~~~~~~~~~~~~~~~ | -               |

#### **Club History View**

On the member's Invoices tab, select the **Club History** view to see all point of sale purchases and Club Account activity. The Club Account balance for all members associated with this agreement is also displayed here.

You can click the Receipt link to view a copy of the receipt.

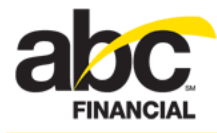

An example of the Club History view is shown below.

| Member: DAV                     | VID M BURK           | (ES (Primary) -                     | 962282730      |        |                     |               |                                                                                        | Cale                                                                                                    | endar POS                                    | 6 Check In |
|---------------------------------|----------------------|-------------------------------------|----------------|--------|---------------------|---------------|----------------------------------------------------------------------------------------|----------------------------------------------------------------------------------------------------|----------------------------------------------|------------|
| PERSONAL AGRE                   | COMENT SCR           | WICES BILLING                       | NOTE: INVOICES | EVENTS | MEMBER ALERTS       | Acrivinits    | CHECK IN HISTORY                                                                       | CUSTOM USER D                                                                                             | FILLDS                                       | DOCUMENTS  |
| General                         |                      |                                     |                |        | Date                |               | Balance                                                                                |                                                                                                    |                                              | Search     |
| View:<br>Member:<br>Club Accour | nt Type:             | Club History<br>DAVID M BURK<br>All | ES (Active)    | •      | From:<br>To:<br>Set | 11<br>11<br>1 | Balance - D<br>Club Accou<br>Total Club A<br>Balance - A<br>Club Accou<br>Total Club A | AVID M BURKES<br>nt Balance Due:<br>Account Balance:<br>Il Members<br>nt Balance Due:<br>Account Balance: | \$487.60<br>\$487.60<br>\$487.60<br>\$487.60 |            |
| Due Date (3)                    | Transact<br>Date     | ion Receipt #                       | Description    |        | Items               |               | Payment<br>Types                                                                       | Invoice<br>Amount                                                                                         | Amount<br>Applied                            | Balance    |
|                                 | 01/27/20<br>10:08 AM | 012 <u>9622-8-7</u><br>M            | POS Purchase   | 8      | PT30                |               | Cash                                                                                   | \$106.00                                                                                                  | -\$106.00                                    | \$0.00     |
|                                 | 11/07/20<br>10:41 AM | 011 <u>9622-20-1</u><br>M           | 9 POS Purchase | e      | Pilates 30          |               | Cash                                                                                   | \$10.00                                                                                                   | -\$10.00                                     | \$0.00     |
|                                 | 10/04/20<br>11:08 AM | 011 <u>9622-1-53</u><br>M           | POS Purchase   | e      | Fitness Appoint     | ment          | Cash                                                                                   | \$35.00                                                                                                   | -\$35.00                                     | \$0.00     |
| have                            | -                    | Same and                            | August a       |        | -                   | <b>~</b>      |                                                                                        | ~~~~~~~~~~~~~~~~~~~~~~~~~~~~~~~~~~~~~~                                                                    |                                              | $\sim$     |

# **Recurring Services Invoices**

You can view recurring services invoices from the Edit Recurring Service page as well as from the member's Services tab. (For more information, see <u>Using Recurring</u> <u>Services</u>.)

#### **Edit Recurring Services**

To view recurring services invoices from the Edit Recurring Service page

- 1. On the Manage Recurring Services page, click the recurring service link in the Service column.
- 2. Click the Invoices link in the Billing Details section.

|                    | Bi                                                                                                    | illing <u>Dea</u>                 | <u>ictivate</u>                           | Display Group | <u>Check In</u> |
|--------------------|----------------------------------------------------------------------------------------------------|-----------------------------------|-------------------------------------------|---------------|-----------------|
| _{                 | Billing Details                                                                                                    |                                   |                                           |               |                 |
| $\left\{ \right\}$ | Status:<br>Auto Disabled:                                                                                              | Ok<br>Ye                          | es                                        | •             |                 |
|                    | Billing Frequency:<br>First Billed Date:<br>Previous Billed Date:<br>Next Billing Date:<br>Additional Billing Day of I | Mo<br>07/<br>07/<br>08/<br>Month: | nthly<br>/25/2011<br>/25/2011<br>/25/2011 |               | ,               |
|                    | Billed Invoices:                                                                                                    |                                   | Invoices                                  |               |                 |

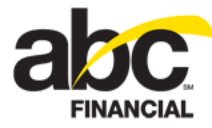

The Recurring Service Invoices window appears with a list of available invoices.

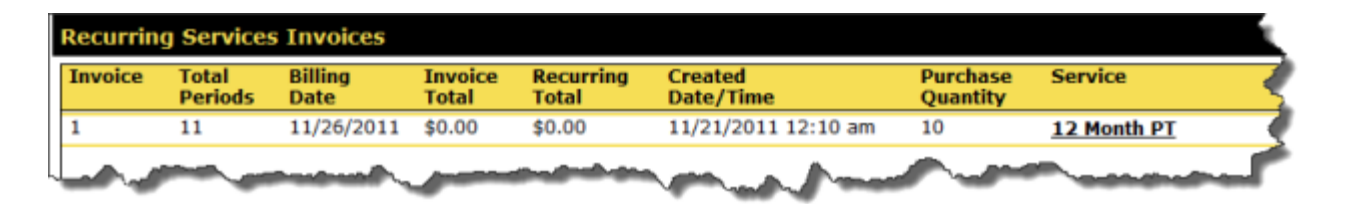

#### **Member Services Tab**

To view recurring services invoices from the member's Services tab

- 1. On the member's page, click the **Services** tab.
- 2. In the View list, select **Recurring**.
- 3. Click the link in the **Billed Invoices** column to view the list of available invoices in the Recurring Services Invoices window.

## **Process Returns**

You can return Club Account payments that were made using EFT or CC.

- If a member used EFT to pay for the account then a return is done by cash.
- Credit card payments are returned to the credit card.

No other forms of payment are currently available for returns.

## **Run Reports**

Use DataTrak or CRS reports to reconcile Club Account information.

#### DataTrak

In DataTrak, you can find Club Account information on the Dashboard or in Standard Reports.

#### Dashboard

On the Dashboard, you can use the Recurring Services display item to see how much has been billed and collected.

#### **Standard Reports**

You can customize your own DataTrak Club Account reports, or you can run the following system reports:

- Club Account Activity
- Club Account Billing Submissions
- Club Account Charges by Member

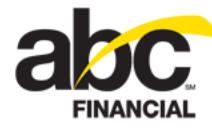

- Club Account Declines ABC
- Club Account Invoices Batch Submission Status
- Club Account Invoices Chargebacks ABC
- Club Account Invoices Drafted ABC
- Club Account Invoices Submission Status
- Club Account Invoices Submitted ABC
- Club Account Invoices Submitted Summary ABC
- Club Account Past Due
- Club Account Payment Refunds
- Club Account Statement
- Club Account Transactions by Statement
- Club Account, Member Balances

### **Club Reporting System**

For Club Account information use the following CRS reports:

- Combined > Money Collected by Source:
  - o Money collected by payment source: <u>https://help.abcfinancial.com/help/crs\_help/</u> reports/Combined/Money\_Collected\_by\_Payment\_Source.htm
  - o Money collected by payment type: <u>https://help.abcfinancial.com/help/crs\_help/</u> <u>reports/Combined/Money\_Collected\_by\_Payment\_Type.htm</u>
- Club Account tab (several reports): <u>https://help.abcfinancial.com/help/crs\_help/</u> reports/Club\_Account/Club\_Account.htm